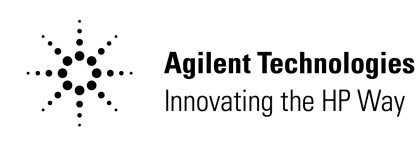

# Agilent 8511A/B and Antenna Measurement System Performance Verification Software

Installation and Getting Started Guide

Manual part number: 5962-0493 Printed in USA December 1999

Revision 1.1

### Notice

The information contained in this document is subject to change without notice.

Agilent Technologies makes no warranty of any kind with regard to this material, including, but not limited to, the implied warranties of merchantability and fitness for a particular purpose. Agilent Technologies shall not be liable for errors contained herein or for incidental or consequential damages in connection with the furnishing, performance, or use of this material.

Agilent Technologies assumes no responsibility for the use or reliability of its software on equipment that is not furnished by Agilent Technologies.

This document contains proprietary information which is protected by copyright. All rights are reserved. No part of this document may be photocopied, reproduced, or translated to another language without prior written consent of Agilent Technologies.

#### RESTRICTED RIGHTS LEGEND

Use, duplication, or disclosure by the U.S. Government is subject to restrictions as set forth in subparagraph (c)(1)(ii) of the Rights in Technical Data and Computer Software clause at DFARS 252.227-7013 for DOD agencies, and subparagraphs (c)(1) and (c)(2) of the Commercial Computer Software Restricted Rights clause at FAR 52.227-19 for other agencies.

Agilent Technologies, Inc. 1400 Fountaingrove Parkway Santa Rosa, CA 95403-1799, U.S.A.

© Copyright Agilent Technologies, Inc. 1999

ii Installation and Getting Started Guide

## In This Manual...

- Performance Verification Package Contents
- Software and Hardware Requirements
- Using the Help Systems
- Installing the Performance Verification Software
- Getting Started
- Setup
- Performing Tests
- Selecting Individual Tests
- Equipment Substitution

# **Limited Warranty**

| Software                     | Hewlett-Packard warrants that the software will perform substantially in accordance with the written materials for a period of one (1) year from the date of receipt.                                                                                                    |
|------------------------------|----------------------------------------------------------------------------------------------------|
|                              | Hewlett-Packard does not warrant that the operation of the software will be<br>uninterrupted or error free. In the event that this software product fails to<br>execute its programming instructions during the warranty period, the<br>customer's remedy shall be to return the media to Hewlett-Packard for<br>replacement. Should Hewlett-Packard be unable to replace the media within<br>a reasonable amount of time, Customer's alternate remedy shall be a refund<br>of the purchase price upon return of all copies of the software.                                                   |
| Media                        | Hewlett-Packard warrants the media upon which this product is recorded to<br>be free from defects in materials and workmanship under normal use for a<br>period of one (1) year from the date of purchase. In the event any media<br>prove to be defective during the warranty period, Customer's remedy shall<br>be to return the media to Hewlett-Packard for replacement. Should<br>Hewlett-Packard be unable to replace the media within a reasonable amount<br>of time, Customer's alternate remedy shall be a refund of the purchase price<br>upon return of the product and all copies. |
| Notice of Warranty<br>Claims | Customer shall notify Hewlett-Packard in writing of any warranty claim not later than thirty (30) days after the expiration of the warranty period.                                                                                                    |
| Limitation of<br>Warranty    | Hewlett-Packard makes no other express warranty, whether written or oral, with respect to this product.                                                                                                    |
| ·                            | Any implied warranty of merchantability or fitness is limited to one (1) year duration of this written warranty.                                                                                                    |
|                              | This warranty gives specific legal rights, and Customer may also have rights which vary which vary from state to state, or province to province.                                                                                                    |
| Exclusive Remedies           | The remedies provided above are Customer's sole and exclusive remedies. In<br>no event shall Hewlett-Packard be liable for any direct, indirect, special,<br>incidental, or consequential damages (including lost profit) whether based<br>on warranty, contract, tort, or any other legal theory.                                                                                                    |
| Assistance                   | For assistance, call your local Hewlett-Packard Sales and Service Office (refer to "Service and Support" on page v).                                                                                                    |

# Service and Support

Contact your local HP Service Center for any required product support that is not contained in this manual. You can find a list of HP Service Centers on the web at http://www.agilent.com

If you do not have access to the Internet, one of these HP centers can direct you to your nearest HP representative:

| United States:            | Hewlett-Packard Company<br>Test and Measurement Call Center<br>PO Box 4026<br>Englewood, CO 80155-4026<br>(800) 452 4844 (toll-free in US)                          |
|---------------------------|----------------------------------------------------------------------------------------------------|
| Canada:                   | Hewlett-Packard Canada Ltd.<br>5150 Spectrum Way<br>Mississauga, Ontario L4W 5G1<br>(905) 206 4725                                                                  |
| Europe:                   | Hewlett-Packard European Marketing Centre<br>Postbox 999<br>1180 AZ Amstelveen<br>The Netherlands<br>(31 20) 547 9900                                               |
| Japan:                    | Yokogawa-Hewlett-Packard Ltd.<br>Measurement Assistance Center<br>9-1, Takakura-Cho, Hachioji-Shi<br>Tokyo 192, Japan<br>(81) 426 56 7832<br>(81) 426 56 7840 (FAX) |
| Latin America:            | Hewlett-Packard Latin American Region Headquarters<br>5200 Blue Lagoon Drive, 9th Floor<br>Miami, Florida 33126, U.S.A.<br>(305) 267 4245<br>(305) 267 4288 (FAX)   |
| Australia/New<br>Zealand: | Hewlett-Packard Australia Ltd.<br>31-41 Joseph Street<br>Blackburn, Victoria 3130<br>Australia<br>1 800 629 485 (toll-free)                                         |
| Asia-Pacific:             | Hewlett-Packard Asia Pacific Ltd.<br>17-21/F Shell Tower, Times Square<br>1 Matheson Street, Causeway Bay<br>Hong Kong<br>(852) 2599 7777<br>(852) 2506 9285 (FAX)  |

# Contents

| Performance Verification Software Overview                       |
|------------------------------------------------------------------|
| Products Tested by the Software 1                                |
| Agilent 85301B Antenna Measurement System 1                      |
| Agilent 85301C Antenna Measurement System 1                      |
| Performance Verification Package Contents                        |
| Software and Hardware Requirements 3                             |
| Computer Requirements 3                                          |
| Connector Torque Information 3                                   |
| Using the Help Systems                                           |
| Test Help                                                        |
| Test Interface Help    9                                         |
| Installing the Performance Verification Software                 |
| Before Installing the Software 10                                |
| Installing the Software 10                                       |
| Getting Started 17                                               |
| Testing Overview 17                                              |
| Run Tab                                                          |
| Manual Test Selection Tab 18                                     |
| Equipment Selection Tab 18                                       |
| Test Reports Tab19                                               |
| Administration Tab 19                                            |
| Setup                                                            |
| Add and Define Your Test Equipment 20                            |
| Adding More Test Stations 23                                     |
| Define GPIB and Calibration Information for Each Device 23       |
| Entering Power Sensor Calibration Data                           |
| Performing Tests                                                 |
| Selecting Individual Tests 39                                    |
| Running Individual Tests 39                                      |
| Equipment Substitution 41                                        |
| Viewing Current Test Equipment and Making Temporary Changes . 41 |

### **Performance Verification Software Overview**

The performance verification software is used to verify the performance of millimeter and microwave downconverters. These downconverters are used in the Agilent/HP 8511A/B and the Agilent/HP 85301B Systems with Agilent/HP 85320A/B or Agilent/HP 85325A/B Mixers (Agilent/HP 11970 Series Mixers).

#### Agilent/HP 8510B/C Network Analyzer System

The Agilent/HP 8510B/C Network Measurement System is configured from the following equipment:

• Agilent/HP 8510B/C Network Analyzer

**Products Tested by the** 

**Software** 

- Agilent/HP 8360-Series Synthesized Sweeper or HP 8340/41 (two required)
- Agilent/HP 8511A or Agilent/HP 8511B Frequency Converter

#### Agilent/HP 85325A R, Q, U, V, W Millimeter-wave Subsystem

The Agilent/HP 85325A Millimeter-wave Subsystem is configured from the following equipment:

- Agilent/HP 8510B/C Network Analyzer
- Agilent/HP 8360-Series Synthesized Sweeper or HP 8340/41 (two required)
- Agilent/HP 85309A LO/IF Unit
- Agilent/HP 8349A Microwave Amplifier
- Agilent/HP 8355xA Millimeter-wave Source Module

#### Agilent/HP 85301B Antenna Measurement System

The Agilent 85301B Antenna Measurement System is configured from the following equipment:

- HP 8530A Microwave Receiver or an Agilent/HP 8510B/C Network Analyzer with Antenna Measurement Firmware.
- Agilent/HP 8360-Series Synthesized Sweeper or HP 8340/41 (two required)
- Agilent/HP 85309A LO/IF Distribution Unit
- Agilent/HP 85320A/B Reference and Test Mixers

#### Agilent /HP 85301C Antenna Measurement System

The Agilent/HP 85301C Antenna Measurement System is configured from the following equipment:

- Agilent/HP 8530A Microwave Receiver or an Agilent/HP 8510B/C Network Analyzer with Antenna Measurement Firmware.
- Agilent/HP 8360-Series Synthesized Sweeper or HP 8340/41.
- Agilent/HP 8511A Frequency Converter or Agilent/HP 8511B Frequency Converter (Agilent/HP 85301C Option 001).

## **Performance Verification Package Contents**

The Agilent/HP 8511A/B and Antenna Measurement System Performance Verification Software package consists of the items listed in Table 1.

| Itom Namo                                                                                             | Dort Number | Description                                                                                                    |
|----------------------------------------------------------------------------------------------------|-------------|----------------------------------------------------------------------------------------------------|
|                                                                                                    | Part Number | Description                                                                                                    |
| Agilent/HP 8511A/B and Antenna<br>Measurement System<br>Performance Verification Software<br>Assembly | 08511-60024 | Includes the Installation and Getting<br>Started Guide, the CD-ROM, and the<br>Software License.                                                                                                    |
| Installation and Getting Started Guide                                                                | 5962-0493   | Contains instructions on how to install the software, start the software, and run a test.                                                                                                    |
| CD-ROM                                                                                                |             | Contains the performance verification software, a web-based help file, and Carbon Copy 32 <sup>® 1</sup> .                                                                                                    |
|                                                                                                    |             | The documentaion.htm help file contains<br>the installation and getting started<br>information, as well as information specific<br>to each performance verification test. This<br>help file is intended to be viewed using a<br>browser independent of the performance<br>verification software. |
|                                                                                                    |             | Carbon Copy 32 <sup>®</sup> enables communication with the computer system for purposes of remote service support.                                                                                                    |

Table 1Package Contents

1. Carbon Copy is a registered trademark of Compaq Corporation.

## Software and Hardware Requirements

| Computer     | The computer requirements to successfully install and operate the software                                                                                                    |  |  |
|--------------|----------------------------------------------------------------------------------------------------|--|--|
| Requirements | are as follows:                                                                                                    |  |  |
|              | <ul> <li>IBM-PC compatible computer</li> <li>Intel Pentium 133 MHz or better</li> <li>Minimum of 32 Mb RAM</li> <li>Minimum of 65 Mb available space on hard drive</li> <li>SVGA display with minimum 800x600 screen resolution or better</li> <li>Windows 95<sup>®</sup>, Windows 98<sup>®</sup> or Windows NT<sup>®</sup> 4.0</li> </ul> |  |  |
|              | <ul> <li>GPIB interface card and cable:         <ul> <li>Hewlett-Packard 82341C/D with Agilent I/O library rev F.01.00 or better</li> <li>National Instruments AT-GPIB/TNT, PCMCIA-GPIB, PCI-GPIB</li> </ul> </li> </ul>                                                                                                    |  |  |
|              | • CD-ROM reader                                                                                                    |  |  |

- Internet Explorer® 4.0 or higher or Netscape® 4.0 or higher
- HP BASIC for Windows, version 6.32 or higher

### **Connector Torque Information**

| Table 2 | Proper | Connector | Care |
|---------|--------|-----------|------|
|         |        |           |      |

| Connector | Torque<br>cm-kg | Torque<br>N-cm | Torque<br>in-Ibs | Wrench<br>Part Number |
|-----------|-----------------|----------------|------------------|-----------------------|
| Туре-N    | 52              | 508            | 45               | 8710-1935             |
| 3.5 mm    | 9.2             | 90             | 8                | 8720-1765             |
| SMA       | 5.7             | 56             | 5                | 8710-1582             |
| 2.4       | 9.2             | 90             | 8                | 8720-1765             |

### Required Test Equipment

The following tables list the required equipment and tools needed to perform Agilent/HP 8511A/B and Antenna Measurement System Performance Verification Tests.

| Table 3 | Equipment, Accessories and Tools for Agilent/HP 8511A or |
|---------|----------------------------------------------------------|
|         | Agilent/HP 85301C Standard                               |

| Description                                                        | Quantity | Recommended Equipment                                                                                  |
|--------------------------------------------------------------------|----------|----------------------------------------------------------------------------------------------------|
| Source                                                             | 1        | HP 8340 series or Agilent/HP 8360 series <sup>1,2</sup>                                                |
| Network analyzer                                                   | 1        | Agilent/HP 8510B/C or Agilent/HP 8530A microwave receiver <sup>2</sup>                                 |
| Power meter                                                        | 1        | Agilent/HP 436 Option 022, Agilent/HP 437,<br>Agilent/HP 438, Agilent/HP E4418, or<br>Agilent/HP E4419 |
| Power sensor                                                       | 1        | Agilent/HP 8485A - 2 GHz to 26.5 GHz<br>(APC 3.5) <sup>3</sup>                                         |
| Power splitter <sup>4</sup>                                        | 1        | Agilent/HP 11667B - dc to 26.5 GHz (APC 3.5) $^3$                                                      |
| Female to female adapter                                           | 1        | 1250-1749 - dc to 26.5 GHz (APC 3.5) <sup>3</sup>                                                      |
| Male to male adapter                                               | 1        | 1250-1748 - dc to 26.5 GHz (APC 3.5) <sup>3</sup>                                                      |
| 50 ohm load (male connector)                                       | 2        | Agilent/HP 909D #040 - dc to 26.5 GHz<br>(APC 3.5) <sup>3</sup>                                        |
| 50 ohm load (female connector)                                     | 1        | Agilent/HP 909D #011 - dc to 26.5 GHz<br>(APC 3.5) <sup>3</sup>                                        |
| Torque wrench, 8 in-lb, 5/16 in <sup>5</sup>                       | 1        | 8710-1765                                                                                              |
| RF cable, 1 m, RF source to splitter<br>(26.5 or 50 GHz as needed) | 1        | Use good quality flex or semirigid cable                                                               |
| Attenuator, 6 dB                                                   | 2        | Agilent/HP 8493C #006 - dc to 26.5 GHz<br>(APC 3.5) <sup>3</sup>                                       |
| Attenuator, 10 dB                                                  | 1        | Agilent/HP 8493C #010 - dc to 26.5 GHz ( APC 3.5) $^{\rm 3}$                                           |
| RF Cable 1 M                                                       | 1        | APC 3.5 <sup>3</sup>                                                                                   |
| RF Cable 10 in                                                     | 2        | APC 3.5 <sup>3</sup>                                                                                   |

1. The frequency range of the source should exceed the frequency range of the mixers.

2. Part of the Agilent/HP 85301C antenna system.

3. If the Agilent/HP 8511A stop frequency is greater than 26.5 GHz, use the Agilent/HP 8511B equipment list.

4. One output of the splitter must be labeled with a "T" and one output labeled with a "P" (see Figure 18 on page -27).

5. See Table 2 on page 4 for torque wrench information.

| Description                                                        | Quantity | Recommended Equipment                                                                               |
|--------------------------------------------------------------------|----------|----------------------------------------------------------------------------------------------------|
| Source                                                             | 1        | HP 8340 series or Agilent/HP 8360 series <sup>1,2</sup>                                             |
| Network analyzer                                                   | 1        | Agilent/HP 8510B/C or<br>HP 8530A microwave receiver <sup>2</sup>                                   |
| Power meter                                                        | 1        | Agilent/HP 436 Option 022, Agilent/HP 437,<br>Agilent/HP438, Agilent/HPE4418, or<br>Agilent/HPE4419 |
| Power sensor                                                       | 1        | Agilent/HP 8487A - 2 GHz to 50 GHz (APC 2.4)                                                        |
| Power splitter <sup>3</sup>                                        | 1        | Agilent/HP 11667C - dc to 50 GHz (APC 2.4) $^{4}$                                                   |
| Female to female adapter                                           | 1        | Agilent/HPP 11900B - dc to 50 GHz (APC 2.4)                                                         |
| Male to male adapter                                               | 1        | Agilent/HP 11900A - dc to 50 GHz (APC 2.4)                                                          |
| 50 ohm load (male connector)                                       | 2        | Agilent/HP 85138A - dc to 50 GHz (APC 2.4) <sup>4</sup>                                             |
| 50 ohm load (female connector)                                     | 1        | Agilent/HP 85138B - dc to 50 GHz (APC 2.4) <sup>4</sup>                                             |
| Torque wrench, 8 in-lb, 5/16 in <sup>5</sup>                       | 1        | 8710-1765                                                                                           |
| RF cable, 1 m, RF source to splitter<br>(26.5 or 50 GHz as needed) | 1        | Use good quality flex or semirigid cable                                                            |
| Attenuator, 6 dB                                                   | 1        | Agilent/HP 8490D #006 - dc to 50 GHz<br>(APC 2.4) <sup>4</sup>                                      |
| Attenuator, 10 dB                                                  | 1        | Agilent/HPHP 8490D #010 - dc to 50 GHz<br>(APC 2.4) <sup>4</sup>                                    |
| RF Cable 1 M                                                       | 1        | APC 2.4, P/N 08511-20031 <sup>4</sup>                                                               |
| RF Cable 10 in                                                     | 2        | APC 2.4, P/N 5063-9809                                                                              |

# Table 4Equipment, Accessories, and Tools for Agilent/HP 8511B or<br/>Agilent/HP 85301C Opt. 001

1. The frequency range of the source should exceed the frequency range of the mixers.

2. Part of the Agilent/HP 85301C antenna system.

3. One output of the splitter must be labeled with a "T" and one output labeled with a "P" (see Figure 18 on page -27).

4. Part of the Agilent/HP 8511B verification kit (08511-60016).

5. See Table 2 on page 4 for torque wrench information.

| Description                    | Quantity | Part Number                                       |
|--------------------------------|----------|---------------------------------------------------|
| Cable, RF test                 | 2        | 08511-20025                                       |
| Cable, RF source               | 1        | 08511-20031                                       |
| Power splitter                 | 1        | Agilent/HP 11667C - dc to 50 GHz<br>(APC 2.4)     |
| 50 ohm load (male connector)   | 1        | Agilent/HP 85138A - dc to 50 GHz<br>(APC 2.4)     |
| 50 ohm load (female connector) | 1        | Agilent/HP 85138B - dc to 50 GHz<br>(APC 2.4)     |
| Attenuator, 6 dB               | 2        | Agilent/HP 8490D #006 - dc to 50 GHz<br>(APC 2.4) |
| Attenuator, 10 dB              | 1        | Agilent/HP 8490D #010 - dc to 50 GHz<br>(APC 2.4) |

#### Table 5 Agilent/HP 8511B Verification Kit Contents (Part Number 08511-60016)

| Description                                                     | Quantity | Recommended Equipment                                                                                                    |
|-----------------------------------------------------------------|----------|----------------------------------------------------------------------------------------------------|
| Source                                                          | 2        | HP 8340 series or Agilent/HP 8360 series <sup>1</sup>                                                                                                    |
| Network analyzer                                                | 1        | Agilent/HP 8530A microwave receiver                                                                                                    |
| Power meter                                                     | 1        | Agilent/HP 436 Option 022, Agilent/HP 437, Agilent/HP 438,<br>Agilent/HP 4418, or Agilent/HP E4419                                                                                                    |
| Power sensor                                                    | 1        | Agilent/HP 8482A - 0.1 GHz to 4.2 GHz (Type N)<br>Agilent/HP 8481A - 0.1 GHz to 18 GHz (Type N)<br>Agilent/HP 8485A - 0.05 GHz to 26.5 GHz (APC 3.5)<br>Agilent/HP 8487A - 0.05 GHz to 50 GHz (APC 2.4) |
| Power splitter <sup>2</sup>                                     | 1        | Agilent/HP 11667A - dc to 4 GHz (Type N)<br>Agilent/HP 11667B - dc to 26.5 GHz (APC 3.5)<br>Agilent/HP 11667C - dc to 50 GHz (APC 2.4) <sup>3</sup>                                                     |
| Female to female adapter                                        | 1        | 1250-0777 - dc to 4 GHz (Type N)<br>1250-1749 - dc to 26.5 GHz (APC 3.5)<br>Agilent/HP 11900B - dc to 50 GHz (APC 2.4)                                                                                  |
| Male to male adapter                                            | 1        | 1250-0778 - dc to 4 GHz (Type N)<br>1250-1748 - dc to 26.5 GHz (APC 3.5)<br>Agilent/HP 11900A - dc to 50 GHz (APC 2.4)                                                                                  |
| 50 ohm load (male connector)                                    | 2        | Agilent/HP 909A #012 - dc to 4 GHz (Type N)<br>Agilent/HP 909D #040 - dc to 26.5 GHz (APC 3.5)<br>Agilent/HP 85138A - dc to 50 GHz (APC 2.4) <sup>3</sup>                                               |
| 50 ohm load (female connector)                                  | 1        | Agilent/HP 909A #013 - dc to 4 GHz (Type N)<br>Agilent/HP 909D #011 - dc to 26.5 GHz (APC 3.5)<br>Agilent/HP 85138B - dc to 50 GHz (APC 2.4) <sup>3</sup>                                               |
| RF cable, 1 m, RF source to splitter (26.5 or 50 GHz as needed) | 1        | Use good quality flex or semirigid cable                                                                                                    |
| Attenuator, 6 dB                                                | 1        | Agilent/HP 8491A/B #006 - dc to 4 GHz (Type N)<br>Agilent/HP 8493C #006 - dc to 26.5 GHz (APC 3.5)<br>Agilent/HP 8490D #006 - dc to 50 GHz (APC 2.4) <sup>3</sup>                                       |
| Attenuator, 20 dB                                               | 2        | Agilent/HP 8491A/B #020 - dc to 4 GHz (Type N)<br>Agilent/HP 8493C #020 - dc to 26.5 GHz (APC 3.5)<br>Agilent/HP 8490D #020 - dc to 50 GHz (APC 2.4)                                                    |
| Cable, Agilent/HP 85309A to test mixer LO/IF                    | 1        | Agilent/HP 85381A <sup>4</sup>                                                                                                    |
| Cable, Agilent/HP 85309A to reference mixer LO IN               | 1        | Agilent/HP 85381A <sup>4</sup>                                                                                                    |
| Cable, Agilent/HP 85309A to reference mixer detector voltage    | 1        | Agilent/HP 85382A <sup>4</sup>                                                                                                    |
| Cable, Agilent/HP 85309A to reference mixer IF OUT              | 1        | Agilent/HP 85382A <sup>4</sup>                                                                                                    |

#### Table 6 Equipment, Accessories and Tools for the Agilent/HP 85301B

1. The frequency range of the source should exceed the frequency range of the mixers.

2. One output of the splitter must be labeled with a "T" and one output labeled with a "P" (see Figure 18 on page -27).

3. Part of the Agilent/HP 8511B verification kit (08511-60016).

4. The cables from the customer's range may be used if they are within the length limits of a standard Agilent/HP 85301B system. These lengths are documented in the 1999 printing of the Agilent/HP 85301A/B/C Configuration Guide.

### Non-Band Dependent Equipment

The following table shows equipment that can be used with the Agilent/HP 85301B antenna measurement system combined with any Agilent/HP 85325A millimeter-wave subsystem.

| Table 7 | Recommended Test Equipment, Accessories and Tools (non-banded) |
|---------|----------------------------------------------------------------|
|         | Agilent/HP 85325A                                              |

| Item                                                                                               | Critical Specification      | Agilent/HP Recommended Mode<br>(or Part Number)                             |  |  |  |  |
|----------------------------------------------------------------------------------------------------|-----------------------------|-----------------------------------------------------------------------------|--|--|--|--|
| The following equipment is part of the antenna measurement system                                  |                             |                                                                             |  |  |  |  |
| Network Analyzer                                                                                   | No substitute               | 8510B/C or 8530A                                                            |  |  |  |  |
| LO Source                                                                                          | HP 8350, HP 8340 or HP 8341 | 8360 series                                                                 |  |  |  |  |
| LO/IF Unit                                                                                         | No substitute               | 85309A                                                                      |  |  |  |  |
| RF Source                                                                                          | HP 8350, HP 8340 or HP 8341 | 8360 series                                                                 |  |  |  |  |
| Amplifier <sup>1</sup>                                                                             | Frequency band of test      | 8349A                                                                       |  |  |  |  |
| Computer Requirements                                                                              |                             |                                                                             |  |  |  |  |
| IBM-PC compatible computer                                                                         | No substitute               |                                                                             |  |  |  |  |
| Pentium 133 or better                                                                              | No substitute               |                                                                             |  |  |  |  |
| Windows 95 <sup>®</sup> , Windows 98 <sup>®</sup> , Windows NT <sup>®</sup> 4.0 installed          |                             |                                                                             |  |  |  |  |
| GPIB interface card and cable (Hewlett-Packard <sup>®</sup> or National Instruments <sup>®</sup> ) |                             |                                                                             |  |  |  |  |
| HP BASIC for Windows, version 6.32 or later installed                                              |                             |                                                                             |  |  |  |  |
| A CD-ROM reader                                                                                    |                             |                                                                             |  |  |  |  |
| Internet Explorer <sup>®</sup> 4.0 or higher, or Netscape <sup>®</sup> 4.0 or higher               |                             |                                                                             |  |  |  |  |
| System performance verification software                                                           |                             | 8511A,B and Antenna Measurement<br>System Performance Verification Software |  |  |  |  |
| Additional Equipment Needed                                                                        |                             |                                                                             |  |  |  |  |
| Power Meter <sup>2</sup>                                                                           | No substitute               | 436A,437B,438A, E4418, E4419                                                |  |  |  |  |
| Power Sensor <sup>3</sup>                                                                          | No substitute               | 8485A, 8481A or 8487A                                                       |  |  |  |  |
| Connector Adapters                                                                                 | Type-N and 3.5 mm           | Various <sup>3</sup>                                                        |  |  |  |  |
| 3/32 Hex Ball Driver                                                                               | No substitute               | 8710-1539 (supplied with 85325A)                                            |  |  |  |  |
| Torque Wrench                                                                                      | No substitute               | Refer to Table 2 on page -4 for information                                 |  |  |  |  |

1. Not all antenna test systems will use an amplifier.

2. For traceability verification the Power Meter and Power Sensor should be traceable. No other traceable instruments are required.

3. Type-N(m) to 3.5 (f), type-N (f) to 3.5 (f), 3.5 (f) to 3.5 (f).

| Band Dependent<br>Equipment | Table 8 shows equipment that is millimeter-wave band dependent. Power sensors, fixed terminations, variable attenuators, and directional couplers are only usable in one band. Therefore, if your system has more than one millimeter-wave subsystem band, you must have a power sensor, termination, variable attenuator, and directional coupler for <i>each subsystem</i> . |
|-----------------------------|----------------------------------------------------------------------------------------------------|
| NOTE                        | <b>U-band:</b> Contact Agilent/HP Service and Support (listed on page "Service                                                                                                    |

**U-band:** Contact Agilent/HP Service and Support (listed on page "Service and Support" on page -v for U-band verification information.

| ltem                           | Critical Specification | Agilent/HP Recommended Model or<br>Part Number |
|--------------------------------|------------------------|------------------------------------------------|
| Power Sensor                   | No substitute          | R-band: R8486A                                 |
|                                |                        | Q-band: Q8486A                                 |
|                                |                        | V-band: V8486A                                 |
|                                |                        | W-band: W8486A                                 |
| Fixed Termination <sup>1</sup> | Return loss >30 dB     | R-band: R910A                                  |
|                                |                        | Q-band: Q910A                                  |
|                                |                        | V-band: V910C                                  |
|                                |                        | W-band: W910C                                  |
| Variable Vane Attenuator       | 0 to 40 dB attenuation | R-band: R382A                                  |
|                                |                        | Q-band: Q382A                                  |
|                                |                        | V-band: Millitech DRA-15 (v-band)              |
|                                |                        | W-band: Millitech DRA-10 (w-band)              |
| Directional Coupler            | Coupling factor 10 dB  | R-band: R752C                                  |
|                                |                        | Q-band: Q752C                                  |
|                                |                        | V-band: V752C                                  |
|                                |                        | W-and W752C                                    |

# Table 8Recommended Test Equipment, Accessories and Tools For the<br/>Agilent/HP 85301B with Agilent/HP 85325A (band dependent)

1. You must have a fixed termination for each test channel of your system

# Using the Help Systems

|                     | The Agilent/HP 8511A/B and Antenna Measurement System Software<br>Performance Verification Software includes these comprehensive on-line<br>help systems:                                                                                                    |
|---------------------|----------------------------------------------------------------------------------------------------|
|                     | • Test Help (help specific to installing, starting, and test plans)                                                                                                    |
|                     | • Test Interface Help (help specific to the user interface)                                                                                                    |
| Test Help           | The Test Help system is located on the CD-ROM and is installed with the software. This help system is intended to be used independent of the performance verification software. This enables the user to access the help system at any time using a web browser.                                                                                                    |
|                     | Test Help includes an overview of the test plan, system-level configuration<br>diagram, equipment and accessories list, tools list, and a list of the<br>performance verification tests that can be run. In addition, specific<br>information about each test is provided, including a test description, whether<br>the test measures a warranted specification or typical performance, test<br>dependencies (if applicable), and an interconnect diagram showing how to<br>connect test equipment. |
| Test Interface Help | The Test Interface Help system provides information on the user interface and controls, system configurations, and overall software operation.                                                                                                    |
|                     | This help system is accessed by selecting the Help drop-down menu.                                                                                                    |

# Installing the Performance Verification Software

| Before Installing the Software | HP Basic for Windows, version 6.32 or later, must be installed and operating properly prior to installation. The following are recommended steps:                                                                                                    |  |  |
|--------------------------------|----------------------------------------------------------------------------------------------------|--|--|
|                                | 1. Set up and configure all hardware and equipment, making certain all GPIB addresses are correct and all interconnections are properly made. The computer should be connected to GPIB bus (or computer bus) on the back of the network analyzer, <i>not</i> the network analyzer bus.                                                                                                    |  |  |
|                                | 2. Verify HP Basic for Windows, version 6.32 or later, is functioning properly.                                                                                                    |  |  |
|                                | To verify that HP Basic for Windows is functioning properly, type and run the following command:                                                                                                    |  |  |
|                                | OUTPUT 716                                                                                                    |  |  |
|                                | ENTER                                                                                                    |  |  |
|                                | This will address the network analyzer using the GPIB. In the lower right-hand corner of the HP Basic screen the display changes from IDLE to COMMAND and back to IDLE when OUTPUT 716 is executed. If this display sequence does not occur, recheck your system configuration and perform this check again. To obtain HP Basic, version 6.32 or later, or for information on HP Basic for Windows, contact your local Agilent/HP sales and service office. |  |  |
| Installing the Software        | The following procedure provides instructions for installing the Agilent/HP 8511A/B and Antenna System Performance Verification software.                                                                                                    |  |  |
|                                | 1. Exit all applications before installing the software.                                                                                                    |  |  |
|                                | 2. Insert the CD-ROM containing the Agilent/HP 8511A/B and Antenna System Performance Verification software into the CD-ROM drive.                                                                                                    |  |  |
|                                | 3. Select <u>Run</u> from the <u>File</u> menu.                                                                                                    |  |  |
|                                | 4. Enter D:\setup.exe in the command line, where D: is the CD-ROM drive, or click <b>Browse</b> to select the correct path. See Figure 1 on page -13.                                                                                                    |  |  |
|                                |                                                                                                    |  |  |

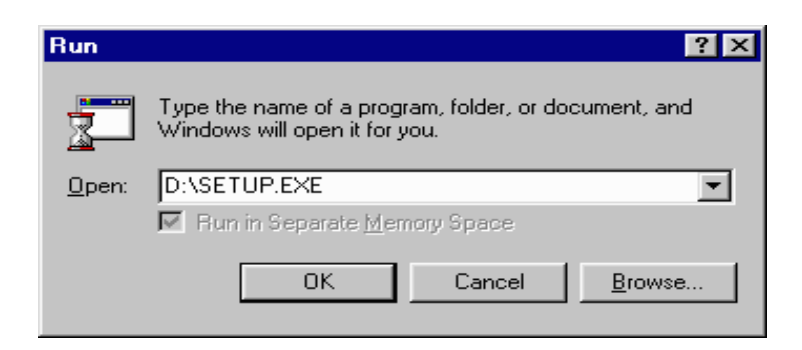

Figure 1 Run Dialog Box

- 5. Press **OK** to initiate the setup procedure. Follow the on-screen prompts to install the software.
- 6. The **Welcome** window is displayed. Read the welcome message then click **OK**. See Figure 2.

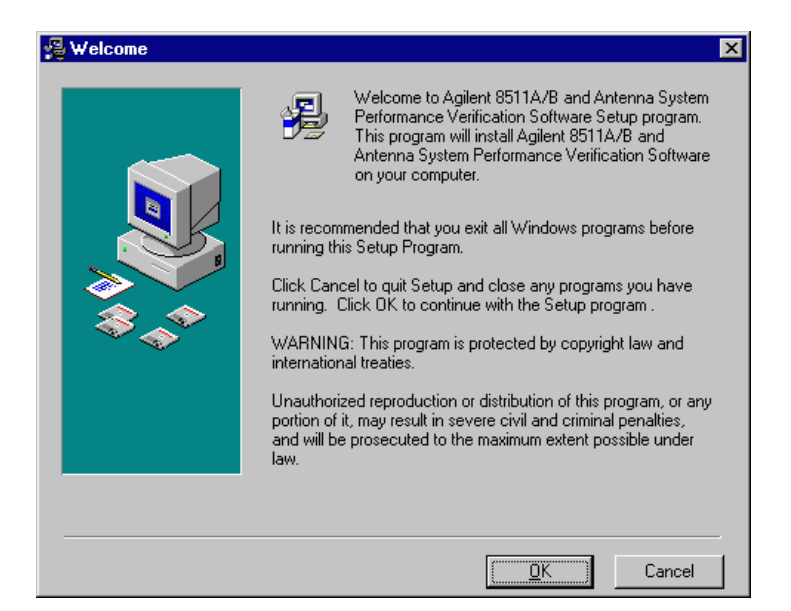

Figure 2 Welcome Message Window

 The Read Me File window is displayed. This window provides information about test system requirements and types of products verified by this software. Read the system requirement notes then click <u>Next></u> to continue. See Figure 3.

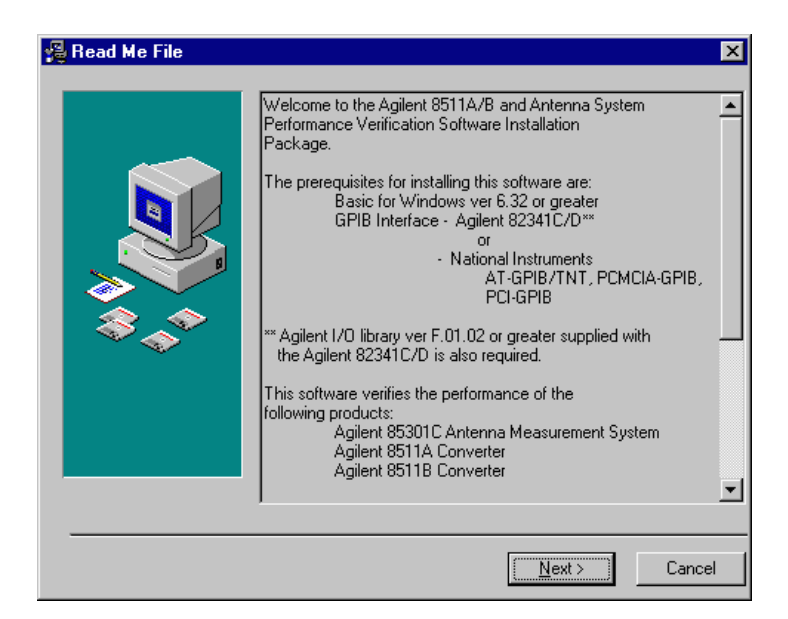

Figure 3 Read Me File Window

 The Agilent/HP Antenna System Verification Software Installation window is displayed. Select the <u>Full</u> or <u>Custom</u> installation radio button (<u>Full</u> is recommended). Choose the default destination directory or click <u>Browse</u> to locate a different directory for the software installation. See Figure 4.

Selecting <u>Custom</u> allows you to choose which components of the software to install; TestExec SL v3.1, Test Interface, or the Agilent/HP 8511A/B and Antenna Measurement System Performance Verification Software.

NOTE

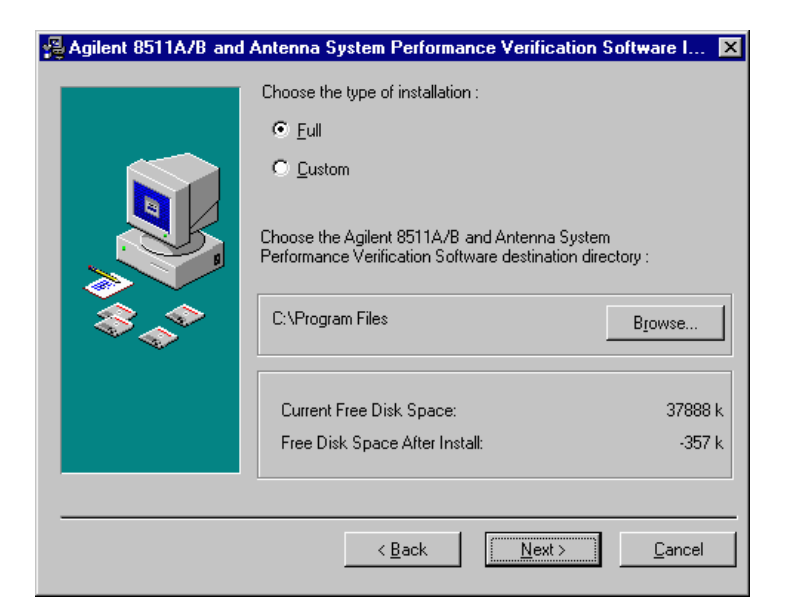

Figure 4 Choose Installation Destination Window

- 9. Click <u>Next></u> to continue.
- 10. The Get Program Manager Group window is displayed. Click <u>Next></u> to select the default program manager group (TestInterface). See Figure 5.

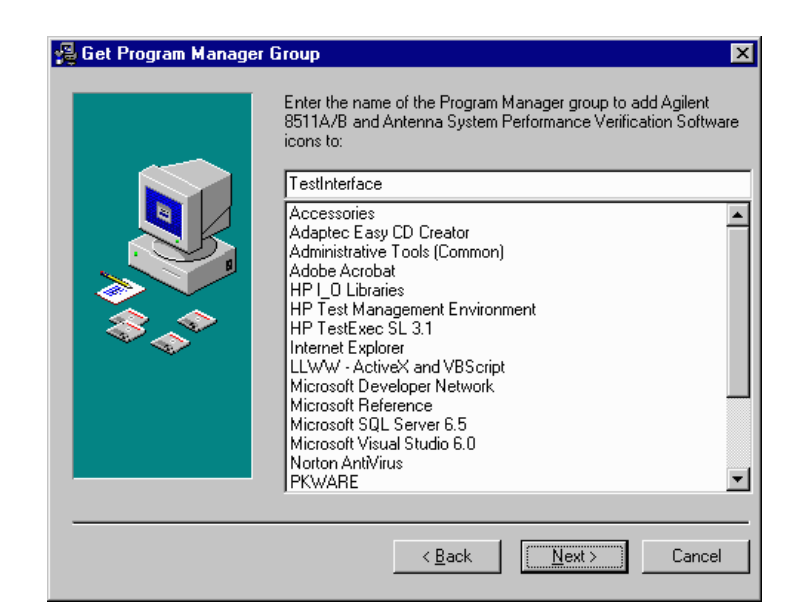

Figure 5 Get Program Manager Group Window

 The Start Installation window is displayed. Click <u>Next></u> to continue. See Figure 6 on page -16.

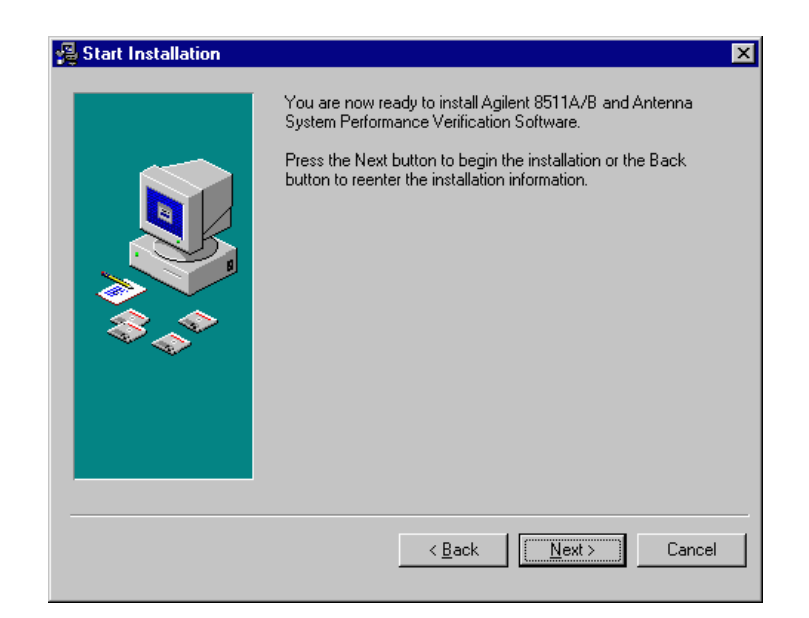

Figure 6 Start Installation Window

12. During the file transfer several screens are displayed showing the progress of the installation. See Figure 7.

| Installing | ×                                                                                                    |
|------------|----------------------------------------------------------------------------------------------------|
|            | Current File<br>Copying file:<br>E:\\TEMP\Antenna\TestExecSL\Sleep.exe<br>All Files<br>Time Remaining 3 minutes 23 seconds |
|            | < Back Next > Cancel                                                                                                    |

Figure 7 Installation Progress Screen

 Near the end of the installation procedure, the Interface Selection Window is displayed. Select the appropriate interface for your system then click <u>O</u>K. See Figure 8.

| INTERFACE SELECTION                                                            |                                                      |
|--------------------------------------------------------------------------------|------------------------------------------------------|
| Windows NT                                                                     | Board Name<br>GPIB0 💌                                |
| C Hewlett-Packard I/O Library (SICL/VISA)                                      | Device Name<br>hpib7                                 |
| Windows 95/98<br>• National Instruments GPIB Plug-N-Play<br>[excludes + cards] | Board Name<br>GPIB0 💌                                |
| National Instruments AT-GPIB/PCMCIA     [includes + cards]                     | I/O Addr         Interrupt           0120         11 |
| C Hewlett-Packard I/O Library (SICL/VISA)                                      | Device Name<br>hpib7                                 |
| ОК                                                                             |                                                      |

Figure 8 Interface Selection Window

14. The **Installation Complete Window** is displayed. Click **<u>F</u>inish>** to continue. See Figure 9.

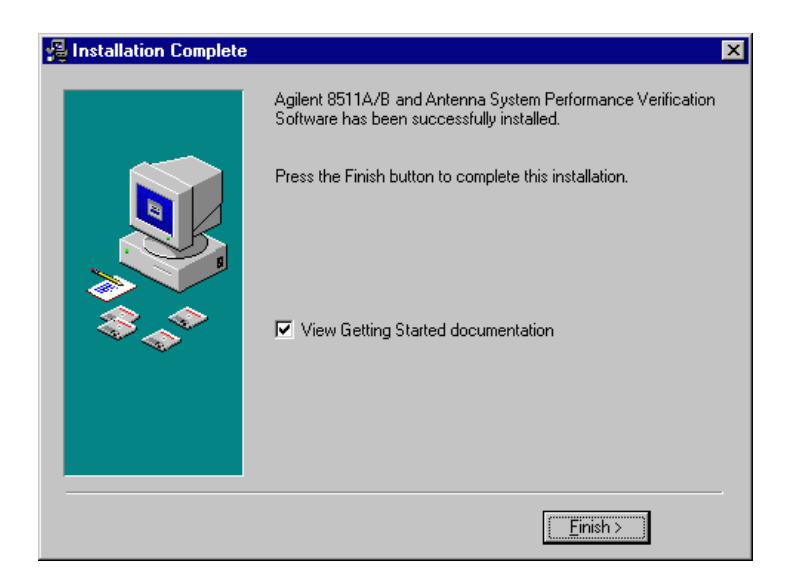

Figure 9 Installation Complete Window

 A window is displayed indicating your computer must be restarted. Click OK to restart the computer and complete the installation. See Figure 10.

| Install                                                                                                    | × |
|----------------------------------------------------------------------------------------------------|---|
| This system must be restarted to complete the<br>installation. Press the OK button to restart this<br>computer. Press Cancel to return to Windows<br>without restarting. |   |
| Cancel                                                                                                    |   |

Figure 10 Restart System Window

### **Getting Started**

#### **Testing Overview**

The Agilent/HP 8511A/B and Antenna Measurement System Performance Verification Software allows you to use test plans included with the software to test and record the performance of Agilent/HP 85301B and Agilent/HP 85301C antenna measurement systems and network analyzers used with the Agilent/HP 8511A/B frequency converter. Figure 11 shows the primary user interface that is used to organize and configure the equipment needed to perform the automated verification test sequences, and record and print the test results.

| est Interface<br>Help                               |                                                                                                    |                 |
|-----------------------------------------------------|----------------------------------------------------------------------------------------------------|-----------------|
| in Manual 1                                         | est Selection Equipment Selection Test Reports Administration                                                                                                    |                 |
| Test<br>Operator 🕼<br>Customer <m<br>Order #</m<br> | Notes         o         verification or certification           v customer>         o         test conditions           vectorer         o         special steps taken           vest corder number>         o         system component serial numbers | Å               |
| Temp 74.                                            | 5 Humidity  45 Line Frequency  60                                                                                                    |                 |
| Model 853<br>Serial # US                            | 01B Options Options Options Options 28430141                                                                                                    | Configure UUT   |
| Test Setup-<br>Test Station                         | AntennaStation     Test Plan     85301.tpa       Test Plan Version: A.01.02     Variant     Ref and 1 Test Mixer                                                                                                    | ▼<br>Test Help  |
| Test Run Infor<br>Current Test                      | mation                                                                                                    | Test Control    |
| Start Time                                          | <pre><date> <time></time></date></pre> End Time <date> <time></time></date>                                                                                                    | Bause Test      |
| Last Result<br>Progress:                            | Passed 0 Failed 0                                                                                                    | Abort All Tests |
|                                                     |                                                                                                    |                 |

Figure 11 Software User Interface

A test station must be configured by your test administrator before a test plan can be executed. A test station can contain not only bench equipment, but also any portable equipment that your test administrator has configured to run test plans.

#### Run Tab

The **Run** tab is the main test interface that allows you to choose the type of system, such as an Agilent/HP 8511A, as the unit under test (UUT), select a pre-defined test plan to run, and identify the test station used to run the test plan. You can also edit the device and component characteristics (GPIB addresses and serial numbers) of the system instruments. The **Run** tab is used to enter the operator name, customer information, environmental conditions, and to start the test plan. The automated test sequences are run in the correct order, and the test results are recorded. You can monitor the results while you run the test plan, or you can review the results later in the form of a printed report. See the **Manual Test Selection** tab for running individual tests or changing the test sequence.

#### NOTE

Operator name, customer order number, and environmental conditions can be entered at any time prior to running the tests.

#### **Manual Test Selection Tab**

The Manual Test Selection tab is used to run individual tests for the selected UUT. Running tests from this menu offer capabilities not available in the Run tab:

- You can run one test at a time.
- You can loop one or more tests.
- You can loop selected test(s) a specified number of times.

The Manual Test Selection tab is also used to perform repeated testing of one or more tests in a test plan. This allows you to configure a test to be looped to help resolve test failures or intermittent problems. The most common reasons for test failures are dirty or damaged connectors and connections that have been made without using proper torque techniques. Ensure all connections are made using the torque wrench specified in Table 3 on page -5 and Table 4 on page -6. Also see Table 2 on page 4 for more information.

#### **Equipment Selection Tab**

The Equipment Selection tab is used to view the list of test equipment in use, check the equipment calibration status, and check or change GPIB addresses. You can make temporary changes to the test equipment selections and substitute an instrument or device with another unit that has already been defined in the Administration tab.

#### **Test Reports Tab**

The Test Reports tab is used to view or print test reports. You can select simple pass/fail (summary) or full performance test results (detailed). The reports are stored on the hard drive of the computer and are identified by UUT model, serial number, and time and date. The file suffixes are:

- .dtr (detailed)
- .sum (summary)
- .log (log file)

NOTE

As a test plan is running, individual test results are presented in a graphical format. This information is displayed only during testing and is not saved. You must print each individual graph to capture the information presented before continuing to the next test.

#### **Administration Tab**

The Administration tab is used by the test administrator to add and define (map) each piece of test equipment to a test station, which is a collection of specific instruments that are used to test the UUT. A test administrator is assigned a password to control unauthorized access to this section of the software. The Administration tab is also used to enter instrument or device serial numbers, GPIB addresses, calibration factors (where applicable), and instrument calibration dates.

Entries in the Administration tab are automatically saved. You do not have to manually save this information. If you install a new version of the software, the database is preserved. It is not overwritten or deleted. The only time the database is destroyed is if the software is uninstalled. A program to uninstall the software is not provided.

# Setup

|                                       | The first task to be performed before you can begin testing is to create test<br>stations by adding and defining the test equipment in your inventory.                                                                                                    |  |  |
|---------------------------------------|----------------------------------------------------------------------------------------------------|--|--|
| NOTE                                  | You can add all of the test equipment in your office, and later select the specific components, by serial number, you plan to use during testing. This is referred to as mapping the equipment. You can map each specific component to your customer's system. |  |  |
| NOTE                                  | Entries in the Administration window are automatically saved. You do not have to manually save any of this information.                                                                                                    |  |  |
| Add and Define Your<br>Test Equipment | To start the Agilent/HP 8511A/B and Antenna Measurement System<br>Performance Verification Software and begin configuring test stations,<br>follow the procedure below:                                                                                        |  |  |
|                                       | 1. Press Start in the lower menu bar of Windows 95, Windows 98 or Windows NT 4.0.                                                                                                    |  |  |
|                                       | 2. In the <u>Programs</u> menu go to Test Interface and select either Antenna Verification<br>Software or Agilent/HP 8511A/B Verification Software.                                                                                                    |  |  |
|                                       | 3. Click the Administration Tab.                                                                                                    |  |  |
|                                       | <ol> <li>At the Administrative Login window, type Admin in the Password text box.<br/>Then click OK. Note that the name and password are case sensitive. See<br/>Figure 12.</li> </ol>                                                                         |  |  |
|                                       |                                                                                                    |  |  |

The login name cannot be changed.

| Administrati | ve Login        | ×      |
|--------------|-----------------|--------|
| Name         | Admin           | ОК     |
| Password     |                 | Cancel |
|              | Change Password |        |

Figure 12 Administrative Login Screen

NOTE

5. In the Test Plan Name drop-down menu, select the appropriate test plan for the system under test. See Figure 13. Table 9 shows available test plans provided with your software.

#### Table 9Test Plan Names

| Unit Under Test | Test Plan |
|-----------------|-----------|
| HP 8511A        | 8511A.tpa |
| HP 8511B        | 8511B.tpa |
| HP 85301B       | 85301.tpa |
| HP 85301C       | 8511.tpa  |
| HP 85325A       | 85325.tpa |

6. After you have selected an appropriate test plan, click Add Station. See Figure 13.

| <mark>≹ Test Interface×</mark><br>File Help                                                                                                    |
|----------------------------------------------------------------------------------------------------|
| Run       Manual Test Selection       Equipment Selection       Test Reports       Administration         Filter By Selection                                                                                                    |
| Devices     [E4418]     Equipment Type     FowerMeter1       [US38451201]     [8485 [0.05 · 26.5 GHz]]     [3844A03456]     Ommunication Information     Options       [11667B]     [3518A00345]     [11667B]     Board O Address [13]     Person Defaults       Calibration Information     Information     Information     Information       Last Calibration Information     Information     Information       Last Calibration Information     Information     Information       Next Required Cal     Information     Information |
| Additional Properties Edit Cal Data Remove Equipment                                                                                                    |

Figure 13 Administration Tab

7. Enter a name for this test station. After you have named the test station, click **OK**. See Figure 14.

| Enter station name: | ×      |
|---------------------|--------|
| l                   |        |
| <u> </u>            | Cancel |

#### Figure 14 Naming a Test Station

- 8. Click the Add/Map Equipment button to begin adding (mapping) equipment to this test station. See Figure 13. The mapping function allows you to add all the equipment in your inventory to the software database, and then map specific instruments (by serial number) to specific test station setups.
- 9. Select the first item in the Equipment Type drop down list. See Figure 15.

| dd/Map Equipm     | ent             |                   |                                          |                              | ×      |
|-------------------|-----------------|-------------------|------------------------------------------|------------------------------|--------|
| Station Name      | AntennaStation  |                   | Test Plan Name                           | 85301.tpa                    |        |
| Equipment Assignm | nents:          |                   |                                          |                              |        |
| Equipment Type    | Mode            | al l              | Serial N                                 | lumber                       |        |
| PowerMeter1       | E441            | 8                 | US384                                    | 51201                        |        |
| PowerSensor1      | 8485            | [0.05 - 26.5 GHz] | 3844A                                    | 03456                        |        |
| Splitter1         | 1166            | 7B                | 3618A                                    | 00345                        |        |
| Equipment Type    | Splitter1       | <b>_</b>          |                                          |                              |        |
| Model             | 11667B          | •                 |                                          |                              |        |
| Serial #          | 3618A00345      |                   | Select Serial # if<br>Enter the Serial N | Equipment is defir<br>lumber | ned or |
|                   | <u>A</u> dd/Map | ]                 |                                          |                              |        |
|                   |                 |                   |                                          |                              |        |

#### Figure 15 Add/Map Equipment

- 10. Select the model number from the Model drop down list.
- 11. Enter the serial number of the instrument or device, or click the Serial # in the drop down list if the instrument or device has previously been entered.
- 12. Click the Add/Map button.

13. Click **OK** when the dialog box is displayed. See Figure 16.

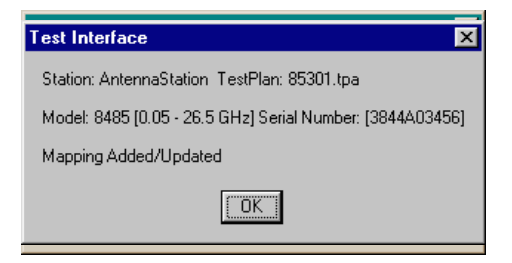

Figure 16 Mapping Added/Updated

14. Repeat this procedure for each device, then click **Done** when finished. See Figure 15.

#### **Adding More Test Stations**

If you want to define more test stations, or redefine an existing test station to use a different test plan, repeat the above process.

#### Define GPIB and Calibration Information for Each Device

When you have finished defining all of the desired test stations, enter the GPIB and calibration data for each instrument or device in each of your test stations. See Figure 13. When you enter the date of the most recent calibration, the device icon changes colors as follows:

- Green the device is in calibration.
- Yellow the device is within one month of its required calibration.
- Red the device is out of calibration or not configured properly.

NOTE

The graphical list of instruments and devices is located in the left side of the window. When you fill out the GPIB and calibration information, it will apply only to the instrument or device that is highlighted. The icon color does not change until you click a different device icon.

#### **Entering Power Sensor Calibration Data**

After you have defined all of the equipment for a test station, the calibration data for the power sensor needs to be entered. When the power meter icon in the device list is selected, a list of calibration factor entries is displayed in the lower-right portion of the window. To edit the calibration data for the power sensor, perform the following steps:

- 1. Click on the power sensor icon in the device list.
- 2. Click the Edit Cal Data... button located at the bottom of the window. See Figure 13 on page -23.
- 3. Edit the entries in the list as required. See Figure 17.
  - a. To enter the first frequency, click inside the frequency box, delete the existing frequency, and type in the first value.
  - b. Press the [Tab] key to move to the next column and continue entering the required information.
  - c. Press the [Tab] key to go to the next row and repeat the process until all calibration data has been entered. If you need to add a new row, go to the bottom of the list, enter the new row on the last line, then click Sort Records.
  - d. To delete a row (frequency point) highlight the row you wish to delete by clicking the button to the left of the row, then press [Delete].

| ibration E | ditor       |             |     |   |  |
|------------|-------------|-------------|-----|---|--|
| Frequenc   | y CalFactor | Uncertainty | Rho |   |  |
| 0.05       | 100         | 0           | 0   |   |  |
| 2          | 99.5        | 0           | 0   |   |  |
| 3          | 99.3        | 0           | 0   |   |  |
| 4          | 98.7        | 0           | 0   |   |  |
| 5          | 98.4        | 0           | 0   |   |  |
| 6          | 98.6        | 0           | 0   |   |  |
| 7          | 97.9        | 0           | 0   |   |  |
| 8          | 97.8        | 0           | 0   |   |  |
| 9          | 97.6        | 0           | 0   |   |  |
| 10         | 97.2        | 0           | 0   |   |  |
| 11         | 97          | 0           | 0   |   |  |
| 12         | 96.8        | 0           | 0   |   |  |
| 13         | 96.8        | 0           | 0   |   |  |
| 14         | 96.2        | 0           | 0   |   |  |
| 16         | OC 1        | . I.A.      | n   | 7 |  |

e. Click **OK** when done. See Figure 17.

Figure 17 Editing Calibration Data

When you have finished defining test stations, leave the Administration window by clicking one of the other main tabs.

### **Performing Tests**

When assembling your equipment prior to running any performance verification tests, it is necessary to label the outputs of the power splitter as shown in Figure 18. Using whatever means is available, label one output with a "P" and one output with a "T". The choice of which output is "T" and which output is "P" is arbitrary. Labeling the splitter in this manner will ensure repeatability during testing.

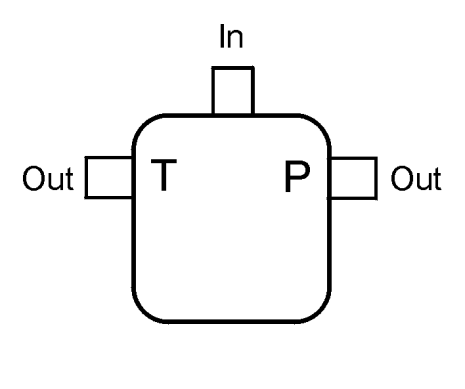

labsplt.cdr

Figure 18 Labeling the Power Splitter

NOTE

Testing cannot begin until the administrative setup procedure is performed. Refer to "Setup" on page 22.

After all of your test equipment has been configured and mapped to a test station, you can begin running tests. You can run an entire test plan or you can select and run individual tests from a test plan. Perform the following procedure to begin testing.

- 1. Click the Run tab. See Figure 19.
- 2. In the Test section of the screen, enter your name, the customer name, order number, and environmental conditions.

| n Manual                                                                                 | [est Selection ] Equipment                                                                             | Selection   Te | est Benorts I Administration                                                                                                    | 1                                  |                                                           |
|------------------------------------------------------------------------------------------|----------------------------------------------------------------------------------------------------|----------------|----------------------------------------------------------------------------------------------------|------------------------------------|-----------------------------------------------------------|
| Toot                                                                                     |                                                                                                    |                |                                                                                                    |                                    |                                                           |
| Operator                                                                                 | our name>                                                                                              | Notes          | o verification or certificati                                                                                                    | on                                 | <u> </u>                                                  |
|                                                                                          | v customer>                                                                                            | _              | o test site information<br>o test conditions                                                                                                    |                                    |                                                           |
|                                                                                          | /                                                                                                    |                | o special steps taken<br>o system component seri-                                                                                                    | al numbers                         |                                                           |
| Order #                                                                                  | ales order number>                                                                                     |                |                                                                                                    |                                    | <b>_</b>                                                  |
| Temp 74                                                                                  | 5                                                                                                    | Humidity       | 45                                                                                                    | Line Frequency                     | 0                                                         |
| ,                                                                                        |                                                                                                    |                | ,                                                                                                    |                                    |                                                           |
| Unit Under Te                                                                            | st                                                                                                    |                |                                                                                                    |                                    |                                                           |
| Model 85                                                                                 | 301B                                                                                                   | - Options      | Opt 001 [Two Test Ch                                                                                                    | annels]<br>hannels1                | <u></u>                                                   |
|                                                                                          |                                                                                                    |                |                                                                                                    | nannoisj                           | Configure UUT                                             |
| Serial # JUS                                                                             | 38430141                                                                                               |                |                                                                                                    |                                    |                                                           |
|                                                                                          |                                                                                                    |                |                                                                                                    |                                    | <u>▼</u>                                                  |
|                                                                                          |                                                                                                    |                |                                                                                                    |                                    |                                                           |
| Test Setup-                                                                              | <b>-</b>                                                                                               |                |                                                                                                    |                                    |                                                           |
| Test Setup<br>Test Station                                                               | AntennaStation                                                                                         |                | Test Plan 85301                                                                                                    | .tpa                               | Test Help                                                 |
| Test Setup<br>Test Station                                                               | AntennaStation<br>Test Plan Version: A.01.0                                                            | 12             | <ul> <li>Test Plan</li> <li>85301</li> <li>Variant</li> <li>Ref ar</li> </ul>                                                                                                    | .tpa<br>nd 1 Test Mixer            | Test Help                                                 |
| Test Setup<br>Test Station<br>Test Run Info                                              | AntennaStation<br>Test Plan Version: A.01.0<br>mation                                                  | )2             | r Test Plan 85301<br>Variant Refar                                                                                                    | .tpa<br>nd 1 Test Mixer            | Test Help                                                 |
| Test Setup<br>Test Station<br>Test Run Info<br>Current Test                              | AntennaStation<br>Test Plan Version: A.01.0<br>mation<br>System configuration                          | 12             | r Test Plan 85301<br>Variant Refar                                                                                                    | .tpa<br>nd 1 Test Mixer            | Test Help                                                 |
| Test Setup<br>Test Station<br>Test Run Info<br>Current Test<br>Start Time                | AntennaStation<br>Test Plan Version: A.01.0<br>mation<br>System configuration<br>29 Nov 1989 16:23:53  | )2<br>End      | r Test Plan 85301<br>Variant Refar                                                                                                    | .tpa<br>nd 1 Test Mixer            | Test Help                                                 |
| Test Setup<br>Test Station<br>Test Run Info<br>Current Test<br>Start Time                | AntennaStation<br>Test Plan Version: A.01.0<br>mation<br>System configuration<br>29 Nov 1999 16:23:53  | )2<br>End      | Z Test Plan 35301<br>Variant Refar                                                                                                    | .tpa<br>nd 1 Test Mixer            | Test Help                                                 |
| Test Setup<br>Test Station<br>Test Run Info<br>Current Test<br>Start Time<br>Last Result | AntennaStation<br>Test Plan Version: A.01.0<br>mation<br>System configuration<br>[29 Nov 1999 16:23:53 | 12<br>End      | 7 Test Plan 85301<br>Variant Refar<br>Time <a ctimes="" dates="" href="https://www.example.com" td="" time<="" times=""><td>.tpa<br/>nd 1 Test Mixer<br/>ailed 0</td><td>Test Help<br/>Test Control<br/>Abort One Test<br/>Pause Test</td></a> | .tpa<br>nd 1 Test Mixer<br>ailed 0 | Test Help<br>Test Control<br>Abort One Test<br>Pause Test |

Figure 19 Running a Test

NOTE

The test information is optional and does not affect testing. However, a serial number and UUT configuration are mandatory before testing can begin.

3. Select the Model of the unit under test (UUT) from the drop-down menu in the Unit Under Test field. UUT refers to the customer's system. See Figure 20. Table 10 describes the UUT selections.

| Table 10 Unit Under Test Selection | Table 10 | Unit Under Test Selection |
|------------------------------------|----------|---------------------------|
|------------------------------------|----------|---------------------------|

| Agilent/HP Model | Description                      |
|------------------|----------------------------------|
| 8511A            | Downconverter, 0.045 to 26.5 GHz |
| 8511B            | Downconverter, 0.045 to 50 GHz   |
| 85301B           | Antenna test system              |
| 85301C           | Antenna test system              |
| 85325            | Millimeter-wave subsystem        |

| Help                          |                                                                                                    |
|-------------------------------|----------------------------------------------------------------------------------------------------|
| un Manual                     | Test Selection   Equipment Selection   Test Reports   Administration                                |
| - Test                        |                                                                                                    |
| Operator                      | your name> Notes o verification or certification                                                    |
| Customer 🔽                    | o test site information<br>my customer> o test conditions<br>o special steps taken                  |
| Order #                       | sales order number>                                                                                 |
| Temp 7                        | 4.5 Humidity 45 Line Frequency 60                                                                   |
| – Unit Under T                | est                                                                                                 |
|                               | Opt 001 [Two Test Channels]                                                                         |
| Model 85                      | 5301B Options Options Option2 [Three Test Channels]                                                 |
| 85<br>Serial # 85<br>85<br>85 | 511A Configure UUT 5301B 5301B 5301C 511                                                            |
| - Test Setun                  | 53254                                                                                               |
| Test Station                  | AntennaStation Test Plan 85301.tpa                                                                  |
|                               | Test Plan Version: A.01.02 Variant Ref and 1 Test Mixer                                             |
| – Test Run Info               | ormation Test Control                                                                               |
| Current Test                  | t Start Test Plan                                                                                   |
| Start Time                    | <date> <time>         End Time         <date> <time>         Pause Test</time></date></time></date> |
| Last Result                   | Passed 0 Failed 0 About All Table                                                                   |
| Progress:                     | ADDITATI LESS                                                                                       |
|                               |                                                                                                    |

Figure 20 Model Drop-Down List

4. Click the Configure UUT button on the right side of the Unit Under Test field.

5. Select the appropriate options for the UUT in the **Options** field by clicking the **UUT properties** radio button. The option check boxes do not clear automatically. Be sure to manually remove the check box for any options that do not apply to your UUT. See Figure 21 for configuring a single component UUT and Figure 22 on page -31 for configuring a multi-component UUT.

| Multi Component UUT Setup |                              | X                                  |
|---------------------------|------------------------------|------------------------------------|
| UUT Information           | Options                      | Show Properties of:                |
| Model # 8511A             | Opt H41, (0.045 - 40 GHz)    | <ul> <li>UUT properties</li> </ul> |
| Serial # US38430141       |                              | O Sub Component properties         |
| Sub Components of UUT     | Sub Component                | Communication Information          |
|                           | Model# Serial# (             |                                    |
|                           | Options                      | Board 0 Defaults                   |
|                           |                              | Address 20                         |
|                           | Calibration Information      |                                    |
|                           | Last Cal Cal Interval 0      | months                             |
|                           | Next Required Cal: Trace Num | ber                                |
|                           |                              | <u> </u>                           |
|                           |                              |                                    |
|                           |                              | <b>_</b>                           |
|                           | <br>Done                     | <u>&gt;</u>                        |

Figure 21 Configuring a Single Component UUT

| lulti Component UUT Setup | Show Pronerties of:                                                                                             |
|---------------------------|----------------------------------------------------------------------------------------------------|
| Model # 85325A            | Options Channels]                                                                                               |
| Serial # US38430141       | Opt 002 [Three Test Channels]     Sub Component properties     OR Band [26.5 - 40 GHz]     Q Band [33 - 50 GHz] |
| Sub Components of UUT     | Sub Component Communication Information                                                                         |
| [ReferenceMixer1]         | Model# 85326-60002 Serial# US39450334 CommType (None)                                                           |
| (TestMixer1)              | Options Board 0 Defaults Address 0                                                                              |
| 2027 [LolfUnit1]          | - Calibration Information                                                                                       |
| RFSource1]                | Last Cal Cal Interval months                                                                                    |
| RF<br>(LoSource1)         | Next Required Cal:                                                                                              |
| [MWNetworkAnalyzer1]      | LastCalibratii TraceNumbe 01 Jan 1999                                                                           |
| (TestMixer2)              |                                                                                                    |
|                           |                                                                                                    |
|                           |                                                                                                    |
|                           | Done                                                                                                    |

#### Figure 22 Configuring a Multi-Component UUT

6. Click the **Sub Component Properties** radio button in the upper-right portion of the window. This screen allows you to define properties of the multi-component UUT. See Figure 23 on page -33. Table 11 through Table 13 describe the component options information.

#### Table 11 Selecting Component Options for the Agilent/HP 85325A

| Device                    |                                                                                        |
|---------------------------|----------------------------------------------------------------------------------------|
| LO/IF Unit                | a Select no options                                                                    |
| Test and Reference Mixers | a Select no options                                                                    |
| RF and LO Sources         | Options are not applicable. HP 8340 or Agilent/HP 8360 series may be used.             |
| MW Network Analyzer       | Options are not applicable. Agilent/HP 8530A or Agilent/HP 8510B/C series may be used. |

| Device                    |                                                                                                    |
|---------------------------|----------------------------------------------------------------------------------------------------|
| LO/IF Unit                | Select no options for standard unit.                                                                                                    |
|                           | <ul> <li>Select H20, H21, or H25 if so equipped.</li> </ul>                                                                                                    |
|                           | <ul> <li>If testing an H2X option, complete all tests in low<br/>band then select High Band and repeat all tests.</li> </ul>                                                                                                    |
| Test and Reference Mixers | Select no options for standard unit.                                                                                                    |
|                           | Select H20 or H50 if so equipped.                                                                                                    |
|                           | <ul> <li>If testing an H2X option, complete all tests in low<br/>band then select High Band and repeat all tests.</li> </ul>                                                                                                    |
|                           | • Standard instrument testing is done using the 1st and 3rd harmonics across the specified frequency range. In addition, if required, you can scroll down and select the 5th and 7th Harmonic. This selection is applicable to standard mixers up to 26.5 GHz. When you choose the H50 mixer options, the test system will automatically test in 5th and 7th harmonics up to 50 GHz |
| RF and LO Sources         | Options are not applicable. HP 8340 or Agilent/HP 8360 series may be used.                                                                                                    |
| MW Network Analyzer       | Options are not applicable. Agilent/HP 8530A or Agilent/HP 8510B/C series may be used.                                                                                                    |

# Table 12Selecting Component Options for the Agilent/HP 85301B and<br/>Agilent/HP 85325A

#### Table 13 Selecting Component Options for the Agilent/HP 85301C

| Device           |                                                                                        |
|------------------|----------------------------------------------------------------------------------------|
| Downconvertor    | Select options if appropriate.                                                         |
| RF Source        | Options are not applicable. HP 8340 or Agilent/HP 8360 series may be used.             |
| Network Analuzer | Options are not applicable. Agilent/HP 8530A or Agilent/HP 8510B/C series may be used. |

| Multi Component UUT Setup |                                                                                                    | X    |
|---------------------------|----------------------------------------------------------------------------------------------------|------|
| UUT Information           | Options Show Properties of:                                                                                                    |      |
| Model # 85325A            | Opt 001 [Two Test Channels]     O UUT properties                                                                                                    |      |
| Serial # US38430141       | □ Opt 002 [Three Test Channels] Sub Component properties<br>☑ R Band [26.5 - 40 GHz]<br>□ Q Band [33 - 50 GHz]                                                                                    |      |
| Sub Components of UUT     | Sub Component                                                                                                    |      |
| [ReferenceMixer1]         | Model# 85309A Serial# 3825A02365 CommType (None)                                                                                                    | ~ 1  |
| (TestMixer1)              | Options         Opt H20, Low Band [0.1 - 1 GHz]         Board         O         Defa           Opt H20, High Band [0.3 - 3 GHz]         Opt H21, Low Band [0.1 - 1 GHz]         Address         O | ults |
| Caft                      | Calibration Information                                                                                                    |      |
| (RFSource1)               | Last Cal 21 Jun 1999 Cal Interval 12 months                                                                                                    |      |
| (LoSource1)               | Next Required Cal: 21 Jun 2000 Trace Number                                                                                                    |      |
| [MWNetworkAnalyzer1]      | 21 Jun 1999                                                                                                    |      |
| [TestMixer2]              |                                                                                                    | 7    |
|                           | Done                                                                                                    |      |

Figure 23 Selecting Subcomponent Options of a Multi-component UUT

- 7. Enter serial numbers and, if required, change GPIB addresses from the default in the Communication Information field, then select GPIB for the Communications Type.
- 8. Enter the date of the most recent instrument calibration in the Calibration Information field. The device icons change color depending on the calibration date:
- Green the device is in calibration.
- Yellow the device is within one month of its required calibration.
- Red the device is out of calibration or not configured properly.
- 9. Select each of the displayed instruments and perform each of the above steps until all instruments have been entered. Change GPIB addresses if required.
- 10. Click Done. You will be returned to the Run tab.
- 11. In the Test Setup section of the Run tab, select the desired Test Station from the drop-down menu.
- 12. Under the File drop-down menu is a Save Test Information File selection that saves the information in the Test area of the Run tab window. This saves the operator name, customer name, order number, and so on, so you can quickly recall this information at a later time.

Before proceeding to the next step, it is recommended you click the Equipment Selection tab to verify all of the equipment configured in your selected test station is OK (green icons). If any icons are yellow, the device is within one month of required calibration. If any icons are red, and equipment substitutions need to be made, refer to "Equipment Substitution" on page 43 for more information.

13. Select the desired variation of the test plan from the Variant drop-down menu. See Figure 24 on page -35. Table 14 describes the test plan variations.

| Agilent/HP<br>System Type | Variant                     | Description                                                                                                    |  |  |
|---------------------------|-----------------------------|----------------------------------------------------------------------------------------------------|--|--|
|                           | All                         | Performs all tests. Use this for customer systems.                                                                         |  |  |
| 8511A<br>8511B<br>85301C  | Subcomponent Tests          | Runs only those tests required to verify published specifications for the downconvertor.                                   |  |  |
|                           | System Level Tests          | Runs only those tests required for system level dynamic range performance                                                  |  |  |
|                           | Reference and 1 Test Mixer  |                                                                                                    |  |  |
| 85301B                    | Reference and 2 Test Mixers | <ul> <li>These selections provide flexibility to test any<br/>desired subset of test mixers configured for your</li> </ul> |  |  |
|                           | Reference and 3 Test Mixers | Agilent/HP 85301B test system                                                                                              |  |  |
|                           | Reference and 1 Test Mixer  |                                                                                                    |  |  |
| 85325A                    | Reference and 2 Test Mixers | _                                                                                                    |  |  |
|                           | Reference and 3 Test Mixers | _                                                                                                    |  |  |
|                           | Installation                | Used to add a millimeter sub-system to an existing Agilent/HP 85301B system                                                |  |  |

Table 14Variant Selections

NOTE

| nop                                                                                                    |                                                                                                    |                             |                                                                                                    |                                                                                                    |               |
|----------------------------------------------------------------------------------------------------|----------------------------------------------------------------------------------------------------|-----------------------------|----------------------------------------------------------------------------------------------------|----------------------------------------------------------------------------------------------------|---------------|
| n Manual 1                                                                                                    | Fest Selection   Equipment !                                                                       | Selection   Tes             | st Reports 🛛 Admin                                                                                                    | istration                                                                                                    |               |
| Test                                                                                                    |                                                                                                    |                             |                                                                                                    |                                                                                                    |               |
| Operator y                                                                                                    | our name>                                                                                          | Notes                       | <ul> <li>verification or o<br/>o test site information</li> </ul>                                                                              | ertification<br>ation                                                                                                    | <u></u>       |
| Customer <                                                                                                    | y customer>                                                                                        | _                           | o test conditions<br>o special steps ta                                                                                                    | aken                                                                                                    |               |
| Order #                                                                                                    | ales order number>                                                                                 | _                           | o system compor                                                                                                    | nent serial numbers                                                                                                    |               |
| Temp 74                                                                                                    | 5                                                                                                  | Humidity                    | 45                                                                                                    | Line Frequency                                                                                                    | 60            |
| Unit Under Te                                                                                                    | st                                                                                                 |                             |                                                                                                    |                                                                                                    |               |
|                                                                                                    |                                                                                                    |                             |                                                                                                    | T 100 11                                                                                                    |               |
| Model long                                                                                                    |                                                                                                    | Options                     | Opt 001 [Two                                                                                                    | Test Channels]                                                                                                    |               |
| Model 853                                                                                                    | 301B                                                                                               | <ul> <li>Options</li> </ul> | Opt 001 (Two<br>Opt 002 (Thre                                                                                                    | Test Channels]<br>e Test Channels]                                                                                                    |               |
| Model 853<br>Serial # US                                                                                              | 301B<br>38430141                                                                                   | Options                     | Opt 001 [Two<br>0pt 002 [Thre                                                                                                    | Test Channels]<br>e Test Channels]                                                                                                    | Configure UUT |
| Model 85:<br>Serial # US                                                                                              | 301B<br>38430141                                                                                   | Options                     | Opt 001 (Two                                                                                                    | Test Lhannels]<br>e Test Channels]                                                                                                    | Configure UUT |
| Model 853<br>Serial # US                                                                                              | 3018<br>38430141                                                                                   | Options                     | Opt 001 [Two                                                                                                    | Test Lhannels]<br>e Test Channels]                                                                                                    | Configure UUT |
| Model 853<br>Serial # US<br>Test Setup<br>Test Station                                                                | 301B<br>38430141<br>AntennaStation                                                                 | Options                     | Opt 001 [Two<br>Opt 002 [Three<br>] Test Plan                                                                                                  | Test Uhannels]<br>e Test Channels]<br>85301.tpa                                                                                                    | Configure UUT |
| Model 853<br>Serial # US<br>Test Setup<br>Test Station                                                                | 301B<br>38430141<br>AntennaStation<br>Test Plan Version: A.01.02                                   | Options                     | Opt 001 [Two<br>Opt 002 [Thre<br>Test Plan<br>Variant                                                                                          | Pest Channels]<br>e Test Channels]<br>[85301.tpa<br>[Ref and 1 Test Mixer                                                                                                    | Configure UUT |
| Model 853<br>Serial # US<br>Test Setup<br>Test Station<br>Test Run Infor                                              | 301B<br>38430141<br>AntennaStation<br>Test Plan Version: A.01.02<br>mation                         | Options                     | Opt 001 [Two<br>□ Opt 002 [Thre<br>] Test Plan<br>Variant                                                                                      | Pest Channels]<br>e Test Channels]<br>85301.tpa<br>Ref and 1 Test Mixer<br>Ref and 2 Test Mixer<br>Ref and 2 Test Mixers                                                                                      | Configure UUT |
| Model 853<br>Serial # US<br>Test Setup<br>Test Station<br>Test Run Infor<br>Current Test                              | 301B<br>38430141<br>AntennaStation<br>Test Plan Version: A.01.02<br>mation                         | Options                     | Opt 001 [Two<br>□ Opt 002 (Thre<br>] Test Plan<br>Variant                                                                                      | e Test Channels]<br>e Test Channels]<br>[85301.tpa<br>[Ref and 1 Test Mixer<br>[Ref and 2 Test Mixers<br>[Ref and 3 Test Mixers<br>[Ref and 3 Test Mixers                                                     | Configure UUT |
| Model 853<br>Serial # US<br>Test Setup<br>Test Station<br>Test Run Infor<br>Current Test<br>Start Time                | 301B<br>38430141<br>AntennaStation<br>Test Plan Version: A.01.02<br>mation<br>(date> <time></time> | ZTA End                     | Opt 001 [Two       Opt 002 [Thre       ☐ Test Plan       Variant                                                                               | Test Channels]         e Test Channels]         85301.tpa         Ref and 1 Test Mixer         Ref and 1 Test Mixer         Ref and 2 Test Mixers         Ref and 3 Test Mixers         Ref and 3 Test Mixers | Configure UUT |
| Model 853<br>Serial # US<br>Test Setup<br>Test Station<br>Test Run Infor<br>Current Test<br>Start Time<br>Last Result | 301B<br>38430141<br>AntennaStation<br>Test Plan Version: A.01.02<br>mation<br>(date> <time></time> | ZTA End                     | Opt 001 [Two         Opt 002 [Thre         Image: Test Plan         Variant         Time <date> <ti< td="">         assed       0</ti<></date> | est Channels]<br>e Test Channels]<br>[85301.tpa<br>Ref and 1 Test Mixer<br>Ref and 1 Test Mixer<br>Ref and 2 Test Mixers<br>Ref and 3 Test Mixers<br>me><br>Failed 0                                          | Configure UUT |

Figure 24 Test Plan Variants

14. To run the selected test plan, click **Start Test Plan**. You can monitor the progress of the tests by observing the **Test Run Information** area at the bottom of the window.

NOTE

If a message is displayed indicating some required devices are not assigned (Figure 25) refer to "Equipment Substitution" on page 43.

| Test Interface                                                             | ×        |
|----------------------------------------------------------------------------|----------|
| Some required devices are not assign<br>Please check Equipment Selection T | ed<br>ab |
| OK                                                                         |          |

Figure 25 Required Devices Not Assigned

#### Performing Tests

- 15. For antenna tests only: You may be prompted to set the LO power level. See Figure 26. Table 15 describes typical LO source power settings. To determine the correct LO source power setting, follow the steps below:
  - a. Disconnect the LO cable from the Agilent/HP 85309A LO input.
  - b. Connect the cable to the power sensor.
  - c. Set the LO source to the highest system LO frequency.
  - d. Use the power meter to measure the LO cable output power.
  - e. Set the LO source power to indicate 0 dB on the power meter.
  - f. Reconnect the cable to the Agilent/HP 85309A.
  - g. Enter the LO source power obtained in step e.
  - h. Click **OK** to accept the LO power setting and continue with the test plan.

#### Table 15Typical LO Source Power Settings

| LO Cable Length <sup>1</sup> | Recommended LO Power         |
|------------------------------|------------------------------|
| < 4 m                        | 0 dBm                        |
| 4 to 8 m                     | 5 dBm (default) <sup>2</sup> |
| > 8 m                        | 10 dBm                       |

1. From the LO source to the Agilent/HP 85309.

2. 10 dBm for an Agilent/HP 85325A Sub-System.

| S | et LO Source Power 🛛 🛛                                                                                                    | 1 |
|---|----------------------------------------------------------------------------------------------------|---|
|   | LO Source Power<br>0 10 20                                                                                                    |   |
|   | The LO source power is set to deliver<br>0 to +5 dBm to the HP 85309A LO input<br>for a standard antenna system.<br>This assumes 5 dB cable loss at 18 GHz                       |   |
|   | Adjust the setting above, higher or lower, to<br>compensate for the LO cable loss in this<br>antenna system.<br>Refer to "Setting LO Power" under<br>Test Help for more details. |   |
|   | Cancel                                                                                                    |   |

Figure 26 Setting LO Source Power

i. When prompted, perform the Agilent/HP 85309A Detector Voltage Adjustment and click OK to continue. See Figure 27.

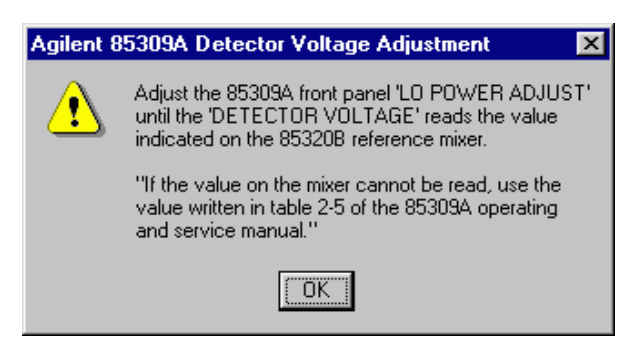

Figure 27 Agilent/HP 85309A Detector Voltage Adjustment

16. You are prompted to make equipment connections and perform various user interactions as the test plan proceeds. See Figure 28 for an example of the prompt window.

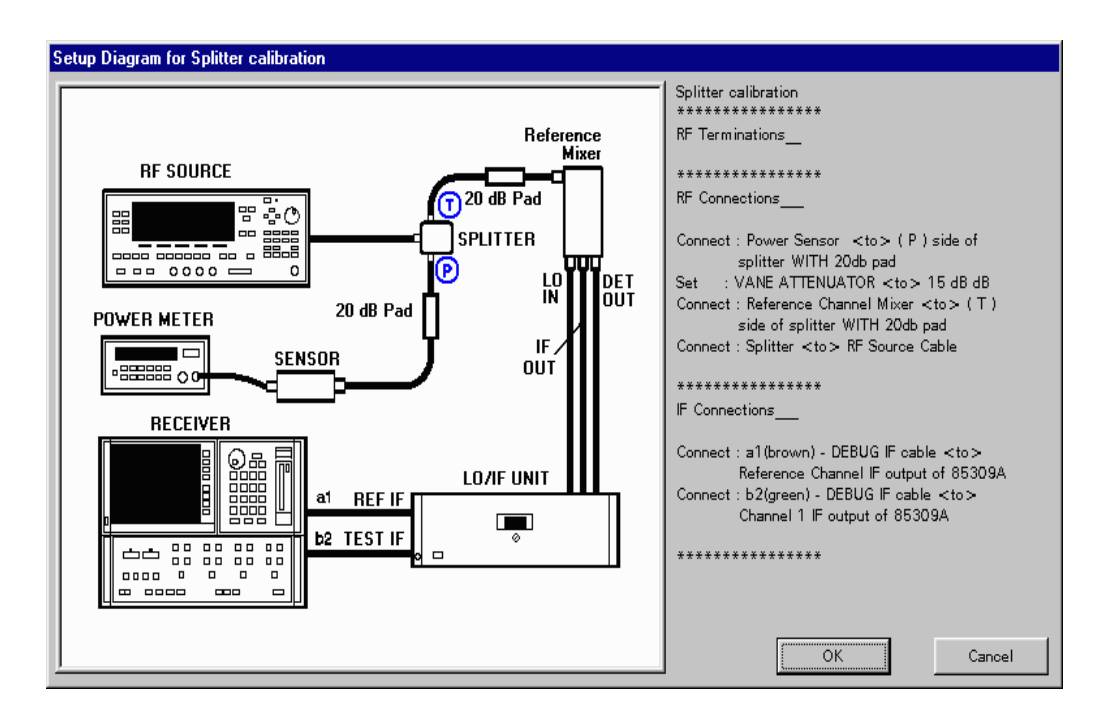

Figure 28 User Interaction Prompt

#### **Performing Tests**

17. Individual test results are presented graphically. These graphs are displayed to indicate the progress of specific tests. To see the frequency and amplitude of any specific data point, place the cursor on the data point, and when the cursor changes to a hand, click the left mouse button. See Figure 29.

It is recommended that you print a copy of each graph for your records as each test is completed. This information is *not* saved, so this is the only time you can print this information. A detailed test report of all other test data can be generated after the test plan is completed by clicking the **Test Reports** tab.

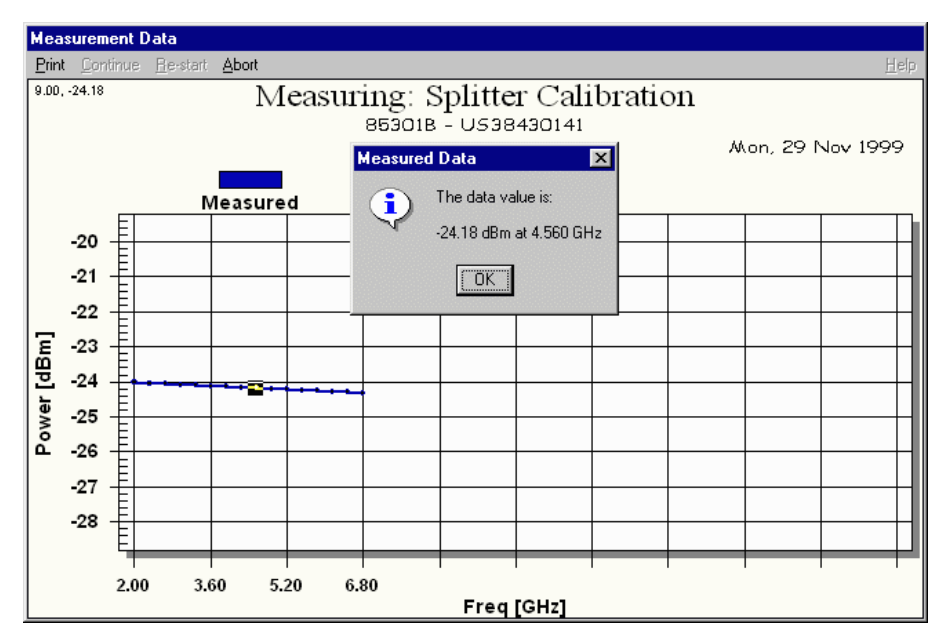

Figure 29 Graphical Information Window

18. Click Print to print the current graph. Click Continue in the menu bar of each graph to continue the test plan as the individual tests are completed. Click Re-start to run current test again. You can select Abort to abort all testing or restart the current test.

NOTE

19. After all tests in the selected test plan are done, click the Test Reports tab to select and print the recorded test data. You can select summary or detailed reports identified by UUT model, serial number, and time and date. See Figure 30.

| File Help                                                                                                    | _ [ ] X                                                                                          |
|----------------------------------------------------------------------------------------------------|--------------------------------------------------------------------------------------------------|
| Run   Manual Test Selection   Equipment Selection                                                                    | Fest Reports Administration                                                                      |
| UUT Information<br>UUT [853018<br>Serial Number [US38430141<br>Report Selection                                      | Report Type  All Reports  C Detailed Reports  C Summary Reports                                  |
| Available Reports<br>US38430141_29Nov99_162353.sum<br>US38430141_29Nov99_163333.log<br>US38430141_29Nov99_163333.sum | Selected Heports           US38430141_28Nov99_162353.dtr           US38430141_29Nov99_163333.dtr |
| View Report(s)                                                                                                    | Delete Report(s) Print Reports(s)                                                                |

#### Figure 30 Test Reports Tab

20. If any individual test(s) fails, refer to "Selecting Individual Tests" on page 40 for more information.

## **Selecting Individual Tests**

You can select and run individual tests for the selected UUT from the Manual Test Selection tab. The performance verification software ensures that dependent test data is available before a selected test can be run. A message will appear on the computer screen indicating that test data is required when running certain tests. The data file presented is for a specific UUT's serial number sorted by date measured. You may select any measured data on file by date for the purposes of troubleshooting or ascertaining trends.

Running tests from this menu offers capabilities not available in the Run tab:

- You can run one test at a time.
- You can loop one or more tests.
- You can loop selected test(s) a specified number of times.

NOTE

Some of the individual tests are dependent on data from other tests. Test dependencies (if applicable) are outlined in the Test Help system. See "Using the Help Systems" on page -11 for more information

#### **Running Individual** Tests

To run individual tests:

1. Click the Manual Test Selection tab. See Figure 31.

| Run Manual Test Selection Equipment Selection Test Re                                                                                                    | eports Administration                                                                |                                              |
|----------------------------------------------------------------------------------------------------|--------------------------------------------------------------------------------------|----------------------------------------------|
| Unit Under Test<br>85301B <us38430141> Opt 001 [Two Test Channels]</us38430141>                                                                                                    | Test Plan 85301.tpa<br>Variant Ref and 1 Test Mixer                                  | Test Help                                    |
| Available Tests          Calibrate RF splitter       Sys         Conversion efficiency - reference       Gain compression - channel 1         Gain compression - channel 1       Froise - reference         IF noise - reference       IF noise - reference to chan 1         Tracking - ref to chan 1       Conversion efficience         Dynamic range - reference       Dynamic range - channel 1         Isolation - ref to chan 1       >>         Sensitivity - reference       >>         Sensitivity - channel 1 | Selected Tests<br>tem configuration, <passed><br/>n compression - reference</passed> | Step Test Loop Test Up Down                  |
| Test Run Information<br>Current Test Gain compression - reference<br>Start Time 29 Nov 1999 16:40:08 End<br>Last Result System configuration, <passed> P<br/>Progress:</passed>                                                                                                    | Time 29 Nov 1999 16:40:39<br>assed 1 Failed 0                                        | Test Control<br>Abort Sequence<br>Pause Test |

Figure 31 Manual Test Selection Tab

- 2. Select a test in the Available Tests field that you want to run, then click [>] to move the test into the Selected Tests field.
- 3. Repeat as required until all desired tests are selected. You can move all tests at once by clicking the [>>] button.
- 4. If desired, select Loop Test to loop selected tests and enter the number of times the loop is to be repeated.
- 5. Click Start Sequence to begin testing.
- 6. A message is displayed if data from a dependent test is not available and testing will not continue. The file manager dialog box lists valid data for that UUT's serial number, sorted by date. Select any appropriate date, then click **Open**. See Figure 32.

#### **Selecting Individual Tests**

| Select Test D          | )ata - <serial>_<ddmmyy>.dat</ddmmyy></serial> |   |   |          | ? ×          |
|------------------------|------------------------------------------------|---|---|----------|--------------|
| Look jn:               | 😋 85301Ь                                       | - | £ | <b>C</b> |              |
| JUS384301              | 41_221199.dat                                  |   |   |          |              |
| File <u>n</u> ame:     | US38430141*.dat                                |   |   |          | <u>O</u> pen |
| Files of <u>type</u> : | Data files (*.dat)                             |   | - |          | Cancel       |

#### Figure 32 Select Test Data Window

The test report generated will be for the selected tests only. For more information on printing test reports, refer to "Test Reports Tab" on page 39.

# **Equipment Substitution**

| Viewing Current Test<br>Equipment and<br>Making Temporary<br>Changes | The Equipment Selection tab is used to view the list of test equipment in use, check the equipment calibration status, and check GPIB addresses, change GPIB addresses, or both. You can make temporary changes to the test equipment selections and substitute an instrument or device with another unit that has already been defined in the Administration tab. |  |  |
|----------------------------------------------------------------------|----------------------------------------------------------------------------------------------------|--|--|
|                                                                      | Calibration status is determined by the color of the device icon, or by looking at the Calibration Information field. The following icon colors indicate calibration status:                                                                                                    |  |  |
|                                                                      | • Green – the device is in calibration.                                                                                                    |  |  |
|                                                                      | • Yellow – the device is within one month of its required calibration.                                                                                                    |  |  |
|                                                                      | • Red – the device is out of calibration or has not been configured properly.                                                                                                    |  |  |
| NOTE                                                                 | To check if a device has been set up in the database, click the Administration tab. If you do not have password permission to access the Administration tab, contact your test administrator.                                                                                                    |  |  |
|                                                                      | The Equipment Selection tab is different from the Administration tab in the following ways:                                                                                                    |  |  |
|                                                                      | • The Equipment Selection tab allows equipment substitution within the selected test station.                                                                                                    |  |  |
|                                                                      | • The Administration tab is used to define test stations and all equipment available for use in testing.                                                                                                    |  |  |
|                                                                      | To substitute equipment perform the following steps:                                                                                                    |  |  |
|                                                                      | 1. Highlight the device to be substituted.                                                                                                    |  |  |
|                                                                      | 2. Select the model number and serial number of the new device from the drop-down menus on the right side of the Equipment Selection window. See Figure 33.                                                                                                    |  |  |
| NOTE                                                                 | If the serial number is missing when a model number is selected, the device<br>is not available. Change the model number to a device that has a serial<br>number or contact your test administrator. For more information on defining<br>test equipment, refer to "Setup" on page 22.                                                                              |  |  |

#### **Equipment Substitution**

Figure 33 Equipment Selection Tab

- 3. If necessary, change the GPIB address in the Communication Information field.
- 4. Click the Run tab or the Manual Test Selection tab to continue running tests.